## Instrukcja - Badania laboratoryjne

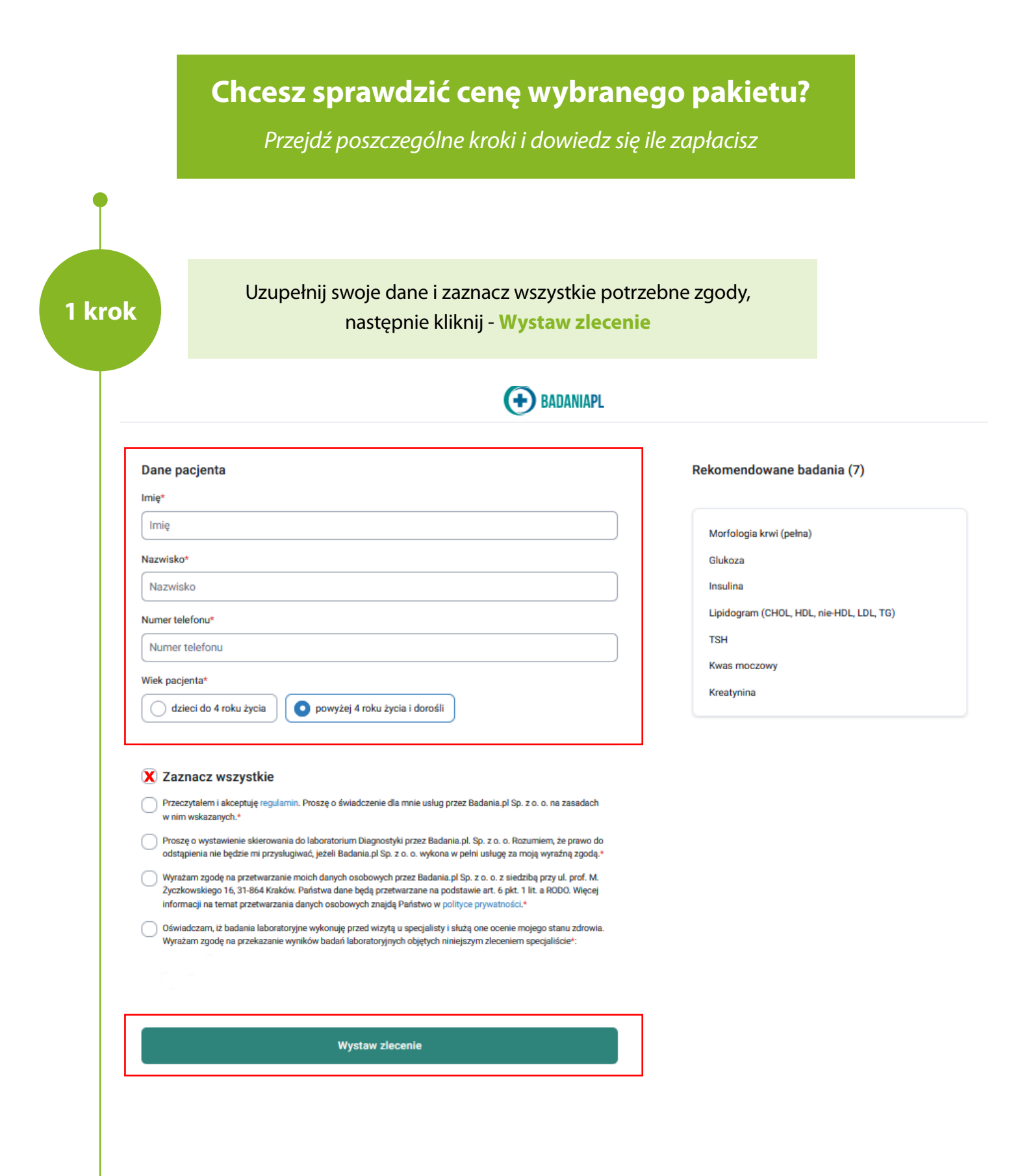

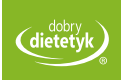

2 krok

## W kolejnym kroku widzisz podgląd wybranych badań, aby skorzystać z rabatu kliknij - **Wykup online z rabatem**

| Wszystkie badania                                                                                                    |                                                                                                    | Pacjent<br>Nie dodano                                                |
|----------------------------------------------------------------------------------------------------|----------------------------------------------------------------------------------------------------|----------------------------------------------------------------------|
| Skierowanie 1 z 1                                                                                                    | Niewykupione                                                                                                    | Wykup online z rabate                                                |
| Kreatynina                                                                                                    |                                                                                                    |                                                                      |
| Glukoza                                                                                                    | Ē                                                                                                    | Płatność online                                                      |
| Kwas moczowy                                                                                                    | 6                                                                                                    | Zapłac online ze znizką do 10%                                       |
| Insulina                                                                                                    | Ľ                                                                                                    | Zapłać w punkcie pobrań Diagn                                        |
| Lipidogram (CHOL, HDL, nie-HDL, LDL, TG)                                                                                                    | Q                                                                                                    | ) Centrum pomocy                                                     |
| ✔ Morfologia krwi (pełna)                                                                                                    |                                                                                                    | Potrzebujesz pomocy?                                                 |
| SH ISH                                                                                                    |                                                                                                    |                                                                      |
| Pobranie materiału                                                                                                    |                                                                                                    |                                                                      |
| Opłać w punkcie bez rabatu                                                                                                    |                                                                                                    |                                                                      |
| Wybierz punkt pobrań, gdzie<br>punktu k<br>Vykup badania                                                                                                    | chcesz zrealizować badania, po<br>kliknij - <b>Przejdź dalej</b><br>Pod                                                                                                    | o wybraniu<br>sumowanie                                              |
| Wybierz punkt pobrań, gdzie<br>punktu l<br><b>Vykup badania</b>                                                                                                    | chcesz zrealizować badania, po<br>kliknij - <b>Przejdź dalej</b><br><sup>Pod</sup>                                                                                               | o wybraniu<br>sumowanie                                              |
| Wybierz punkt pobrań, gdzie<br>punktu k<br><b>Vykup badania</b><br>kierowanie 1 z 1                                                                                                    | chcesz zrealizować badania, po<br>kliknij - <b>Przejdź dalej</b><br>Pod                                                                                                    | o wybraniu<br>sumowanie<br>Nie wybrano punktu pobra                  |
| Wybierz punkt pobrań, gdzie<br>punktu k<br>Vykup badania<br>kierowanie 1 z 1                                                                                                    | chcesz zrealizować badania, po<br>kliknij - <b>Przejdź dalej</b><br>Pod                                                                                                    | o wybraniu<br>sumowanie<br>Nie wybrano punktu pobra                  |
| Wybierz punkt pobrań, gdzie<br>punktu k<br>Wykup badania<br>kierowanie 1 z 1<br>Punkt pobrań<br>Wybierz punkt pobrań                                                                                                    | chcesz zrealizować badania, po<br>kliknij - <b>Przejdź dalej</b><br>Pod                                                                                                    | o wybraniu<br>sumowanie<br>Nie wybrano punktu pobra<br>Przejdź dalej |
| Wybierz punkt pobrań, gdzie<br>punktu k<br>Wykup badania<br>kierowanie 1 z 1<br>Punkt pobrań<br>Wybierz punkt pobrań<br>Lista badań                                                                                                    | chcesz zrealizować badania, po<br>kliknij - <b>Przejdź dalej</b><br>Pod                                                                                                    | o wybraniu<br>sumowanie<br>Nie wybrano punktu pobra<br>Przejdź dalej |
| Wybierz punkt pobrań, gdzie<br>punktu k<br>Wykup badania<br>kierowanie 1 z 1<br>Punkt pobrań<br>Wybierz punkt pobrań<br>Lista badań<br>Kreatynina                                                                                                    | chcesz zrealizować badania, po<br>kliknij - Przejdź dalej<br>Pod<br>sprawdź cenę                                                                                                 | o wybraniu<br>sumowanie<br>Nie wybrano punktu pobra<br>Przejdź dalej |
| Wybierz punkt pobrań, gdzie<br>punktu l<br>Wykup badania<br>kierowanie 1 z 1<br>Punkt pobrań<br>Wybierz punkt pobrań<br>Lista badań<br>Kreatynina<br>Glukoza                                                                                            | chcesz zrealizować badania, po<br>kliknij - Przejdź dalej<br>Pod<br>sprawdź cenę<br>sprawdź cenę                                                                                 | o wybraniu<br>sumowanie<br>Nie wybrano punktu pobra<br>Przejdź dalej |
| Wybierz punkt pobrań, gdzie<br>punktu l<br>Wykup badania<br>kierowanie 1 z 1<br>Punkt pobrań<br>Wybierz punkt pobrań<br>Lista badań<br>Kreatynina<br>Glukoza<br>Kwas moczowy                                                                            | chcesz zrealizować badania, po<br>kliknij - Przejdź dalej<br>Pod<br>sprawdź cenę<br>sprawdź cenę<br>sprawdź cenę                                                                 | o wybraniu<br>sumowanie<br>Nie wybrano punktu pobra<br>Przejdź dalej |
| Wybierz punkt pobrań, gdzie punktu l   Wykup badania   kierowanie 1 z 1   Punkt pobrań   Wybierz punkt pobraň   Lista badań   Kreatynina   Glukoza   Kwas moczowy   Insulina                                                                            | chcesz zrealizować badania, po<br>kliknij - Przejdź dalej<br>Pod<br>sprawdź cenę<br>sprawdź cenę<br>sprawdź cenę<br>sprawdź cenę                                                 | o wybraniu<br>sumowanie<br>Nie wybrano punktu pobra<br>Przejdź dalej |
| Wybierz punkt pobrań, gdzie punktu l   Wykup badania   kierowanie 1 z 1   Punkt pobrań   Wybierz punkt pobrań   Lista badań   Kreatynina   Glukoza   Kwas moczowy   Insulina   Lipidogram (CHOL, HDL, nie-HDL, LDL, TG)   Morfologia krwi (pelna)       | chcesz zrealizować badania, po<br>kliknij - Przejdź dalej<br>Pod<br>sprawdź cenę<br>sprawdź cenę<br>sprawdź cenę<br>sprawdź cenę<br>sprawdź cenę<br>sprawdź cenę<br>sprawdź cenę | o wybraniu<br>sumowanie<br>Nie wybrano punktu pobra<br>Przejdź dalej |
| Wybierz punkt pobrań, gdzie punktu l   Wykup badania   kierowanie 1 z 1   Punkt pobrań   Wybierz punkt pobrań   Lista badań   Kreatynina   Glukoza   Kwas moczowy   Insulina   Lipidogram (CHOL, HDL, nie-HDL, LDL, TG)   Morfologia krwi (pełna)   TSH | chcesz zrealizować badania, po<br>kliknij - Przejdź dalej                                                                                                    | o wybraniu<br>sumowanie<br>Nie wybrano punktu pobra<br>Przejdź dalej |

4 krok

## Na tym etapie pokazuje się już cena wybranego pakietu, ale aby zwiększyć rabat kliknij - **Przejdź dalej**

| ierowanie 1 z 1                                                  | Podsumowanie                                |        |
|------------------------------------------------------------------|---------------------------------------------|--------|
| Punkt pobrań                                                     | Płatność w punkcie                          | 205,00 |
| Kraków, ul. Kopernika 8 <u>Zmień</u><br>Punkt pobrań Diagnostyki | Oszczędzasz<br>Płatność online              | -20,50 |
| Lista badań                                                      | Przejdź dalej                               |        |
| Kreatynina                                                       | <b>13,50 zł</b><br>cena w punkcie: 15,00 zł |        |
| Glukoza                                                          | <b>12,60 zł</b><br>cena w punkcie: 14,00 zł |        |
| Kwas moczowy                                                     | <b>13,50 zł</b><br>cena w punkcie: 15,00 zł |        |
| Insulina                                                         | 51,30 zł<br>cena w punkcie: 57,00 zł        |        |
| Lipidogram (CHOL, HDL, nie-HDL, LDL, TG)                         | <b>39,60 zł</b><br>cena w punkcie: 44,00 zł |        |
| Morfologia krwi (pełna)                                          | 16,20 zł<br>cena w punkcie: 18,00 zł        |        |
| TSH                                                              | <b>28,80 zł</b><br>cena w punkcie: 32,00 zł |        |

5 krok

## Sprawdź i wykup skierowanie, w okienku z kodem rabatowym wpisz ZDROWIE, aby zyskać dodatkowy rabat

| Sprawdź i | wykup | skierowanie |
|-----------|-------|-------------|
|-----------|-------|-------------|

| Punkt pobrań                                                       |                         |
|--------------------------------------------------------------------|-------------------------|
| Kalisz, ul. Majkowska 13a <u>Zmień</u><br>Punkt pobrań Diagnostyki |                         |
| Lista badań                                                        |                         |
| Glukoza                                                            | 11,70 z                 |
| GIGROEG.                                                           | cena w punkcie: 13,00 z |
|                                                                    | 12,60 z                 |
| was moczowy                                                        | cena w punkcie: 14,00 z |
|                                                                    | 25,20 z                 |
| ISH                                                                | cena w punkcie: 28,00 z |
| Manfalanta kaut (aslan)                                            | 15,30 z                 |
| Mortologia krwi (pełna)                                            | cena w punkcie: 17,00 z |
|                                                                    | 35,10 z                 |
| Proby wątrobowe (ALT, AST, ALP, BIL, GGTP)                         | cena w punkcie: 39,00 z |
|                                                                    | 30,60 z                 |
| Lipidogram (CHOL, HDL, nie-HDL, LDL, TG)                           | cena w punkcie: 34,00 z |
|                                                                    | 8,10 z                  |
| Pobranie materiału                                                 | cena w punkcie: 9,00 z  |

Podsumowanie

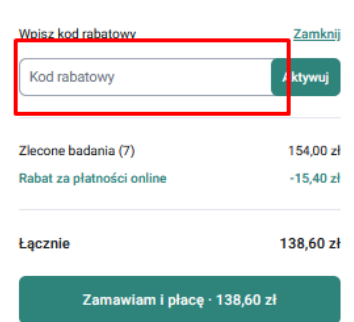